## 2018

## SMS Excel Plugin User Manual Version 18.5

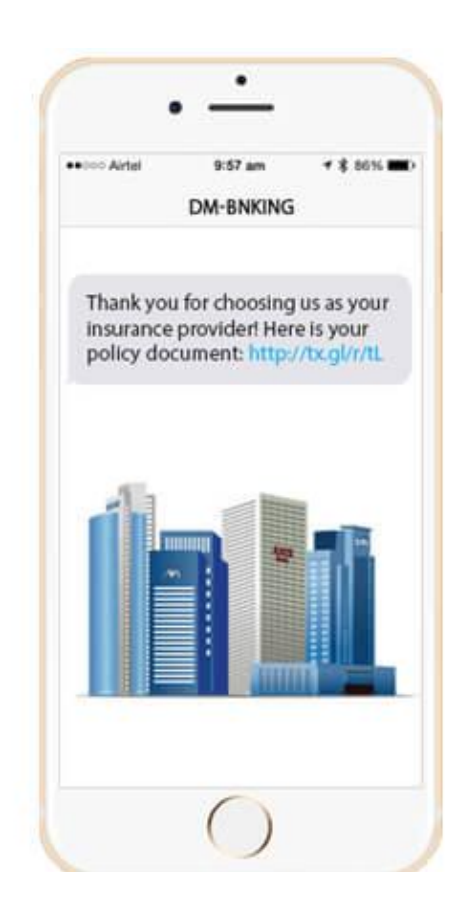

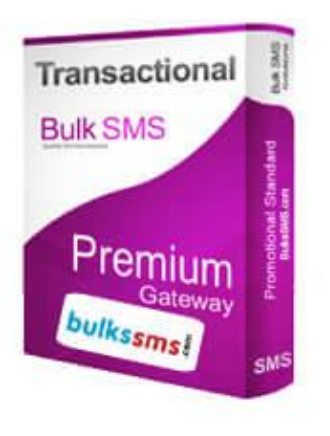

www.BulksSMS.com Dial and Deal Marketing Pvt. Ltd. © Copyright All Right Reserved 2018.

## Contents

| Chapter | Торіс                                         | Page No |
|---------|-----------------------------------------------|---------|
| 01      | How to use Excel Plugin to send SMS directly. | 1       |

Step 1 : Download SMS Excel plugin Zip file, Unzip it & open SMS Excel Plugin Text file as shown in fig below.

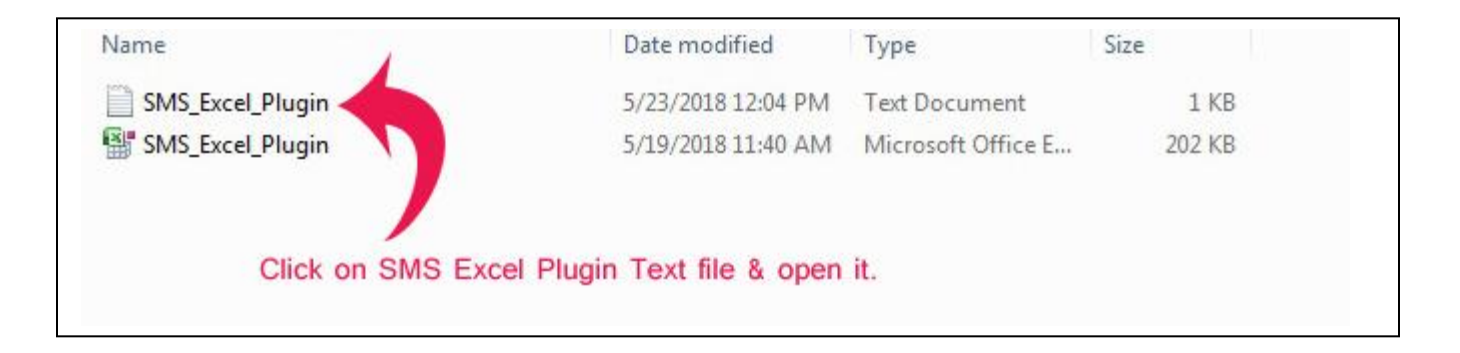

Step 2: Change Parameters 4, 5 & 6 as per instruction given in fig below & save it.

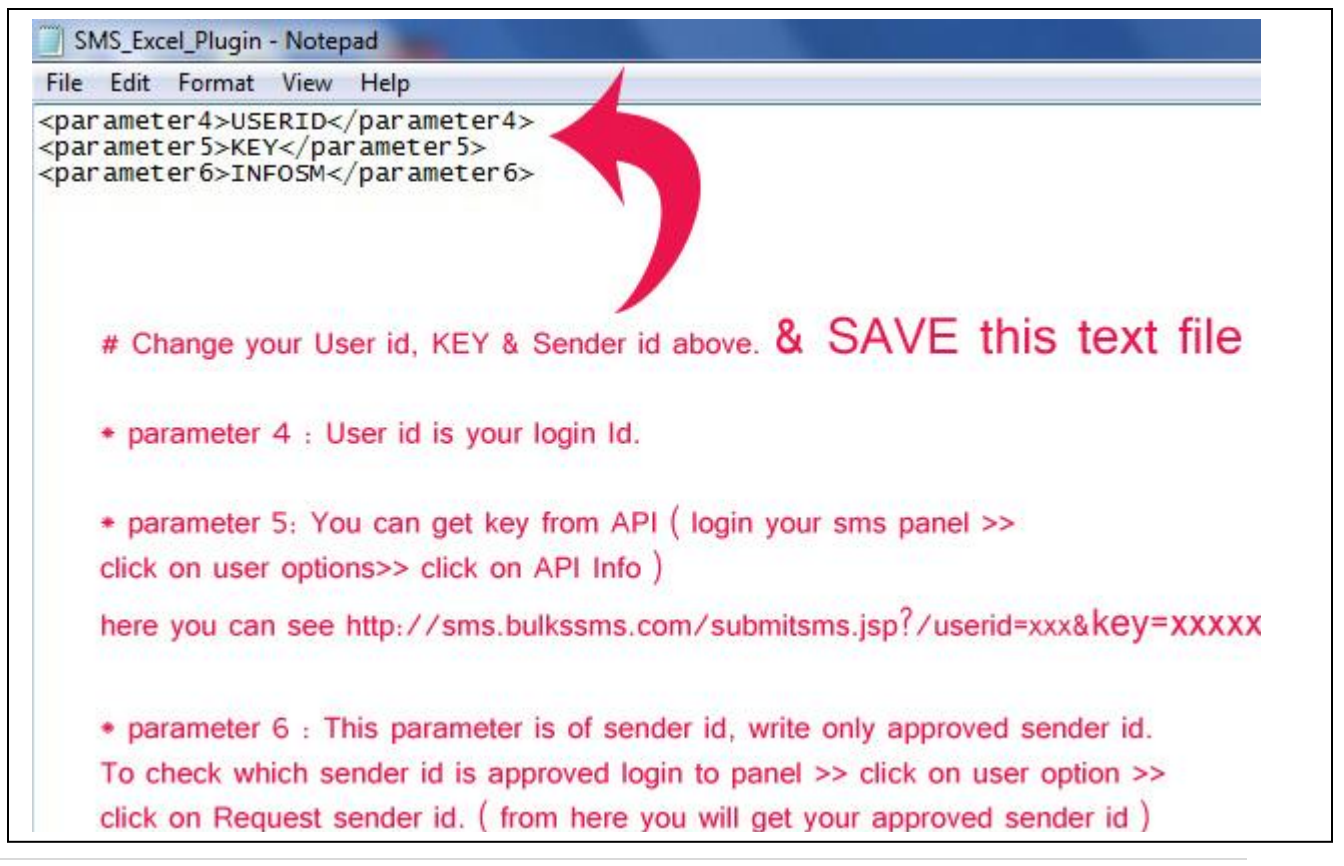

Step 3: Double click on SMS Excel plugin file & install plugin, accept all pop up window occurs during installation.

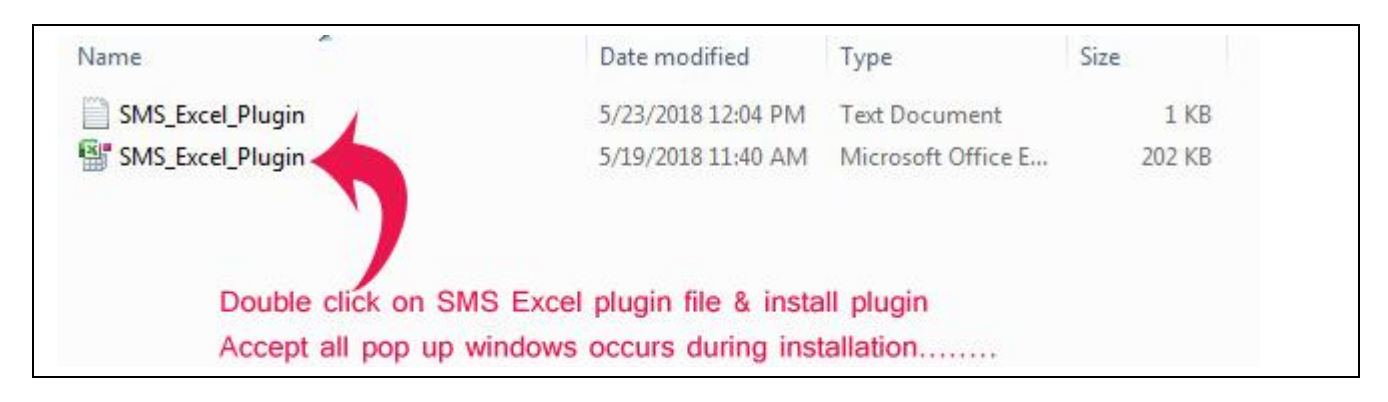

Step 4: Create or excel file, or you can use your existing excel file,Mobile no should be of only 10 digit, do not add 0 or +91 before mobileno. Click on SMS tab on right corner as shown in fig

| <b>C</b> ., | 12 9.6-                        | )                          |                         |            |                            | Nev            | v Microsoft              | Office Excel W | /orksheet - N         | Microsoft Excel           |
|-------------|--------------------------------|----------------------------|-------------------------|------------|----------------------------|----------------|--------------------------|----------------|-----------------------|---------------------------|
|             | Home Inse                      | rt Page Layout             | Formulas                | Data       | Review                     | View           | Load Test                | Team           | SMS                   |                           |
| Pas         | Cut<br>Copy<br>te<br>Clipboard | er B Z U +                 | 11 →  A<br>→   → A<br>t |            | <b>≥ =</b> ≫<br>≢ = ‡<br>A | Nignment       | /rap Text<br>lerge & Cer | ner            | al<br>% ) 5<br>Number | € 200<br>Condit<br>Format |
|             | 16                             | $-(f_x)$                   |                         |            |                            |                |                          |                | _                     |                           |
|             | Α                              | В                          | C                       | D          | E                          | F              | G                        |                |                       | J                         |
| 1           | 7899765345                     | Ram                        | 91                      |            |                            |                | 0                        |                | 0140                  | TAD                       |
| 2           | 7899765367                     | shyam                      | 85                      |            |                            |                | C                        | ick on         | SINS                  | IAB                       |
| 3           | 7899765364                     | mohan                      | 76                      |            |                            |                |                          |                |                       |                           |
| 4           | 7899765345                     | pinku                      | 78                      |            |                            |                |                          |                |                       |                           |
| 5           | 7899765345                     | raja                       | 78                      |            |                            |                |                          |                |                       |                           |
| 6           | 7899765345                     | ramesh                     | 74                      |            |                            |                |                          |                |                       |                           |
| 7           |                                |                            |                         |            |                            |                |                          |                |                       |                           |
| 8           |                                |                            |                         |            |                            |                |                          |                |                       |                           |
| 9           |                                | an management              | marine and and          |            |                            | and the second |                          |                |                       |                           |
| 10          |                                | create yo                  | our excel file          | with mo    | bile nos o                 | only 10 di     | git                      |                |                       |                           |
| 11          |                                | Do not a                   | dd 0 or +91             | before r   | nobile No                  |                |                          |                |                       |                           |
| 12          |                                |                            |                         |            |                            |                |                          |                |                       |                           |
| 13          |                                | <ul> <li>You ca</li> </ul> | n use any E             | Excel file | with any                   | column fo      | ormat.                   |                |                       |                           |
| 14          |                                |                            |                         |            |                            |                |                          |                |                       |                           |
| 15          |                                |                            |                         |            |                            |                |                          |                |                       |                           |
| 16          |                                |                            |                         |            |                            |                |                          |                |                       |                           |

Step 5: Click on Reload setting >> Click on Yes of pop up window.

|               | New Microsoft Office Excel Worksheet -                                                                                                    |                  |                  |             |                 |            |            |      |     |
|---------------|----------------------------------------------------------------------------------------------------|------------------|------------------|-------------|-----------------|------------|------------|------|-----|
|               | Home Inse                                                                                                    | ert Page Layout  | Formulas         | Data        | Review          | View       | Load Test  | Team | SMS |
| Chec<br>Balan | Image copies       Image copies       Image copies <td< td=""></td<> |                  |                  |             |                 |            |            |      |     |
|               | 16                                                                                                    | $-(0) f_x$       |                  |             |                 |            |            |      |     |
|               | А                                                                                                    | В                | С                | D           | E               | F          | G          | Н    | 1   |
| 1             | 7899765345                                                                                                    | Ram              | 91               |             |                 |            |            |      |     |
| 2             | 7899765367                                                                                                    | shyam            | 85               |             |                 |            |            |      |     |
| 3             | 7899765364                                                                                                    | mohan            | 76               |             |                 |            |            |      |     |
| 4             | 7899765345                                                                                                    | pinku            | 78               |             |                 |            |            |      |     |
| 5             | 7899765345                                                                                                    | raja             | 78               |             |                 |            |            |      |     |
| 6             | 7899765345                                                                                                    | ramesh           | 74               |             |                 |            |            |      |     |
| 7             |                                                                                                    | -                |                  |             | _               | _          |            |      |     |
| 8             |                                                                                                    | SMS_Excel_Plu    | ugin             |             |                 |            | X          |      |     |
| 9             |                                                                                                    |                  |                  |             |                 |            |            |      |     |
| 10            |                                                                                                    |                  | MC Eurol Diver   |             | . file wet fer  | un all     |            |      |     |
| 11            |                                                                                                    | (?) <sup>s</sup> | INIS_EXCEI_Plugi | n.txt conf  | ig file not fol | una:       |            |      |     |
| 12            |                                                                                                    | D                | o you want to r  | read it fro | m another/c     | ustom patl | h?         |      |     |
| 13            |                                                                                                    |                  |                  |             |                 |            |            |      |     |
| 14            |                                                                                                    |                  |                  |             |                 |            |            |      |     |
| 15            |                                                                                                    |                  | Yes              |             | No              | Can        | cel        |      |     |
| 16            |                                                                                                    |                  | <u> </u>         |             |                 | -          |            |      |     |
| 17            |                                                                                                    |                  |                  |             |                 |            |            |      |     |
| 18            |                                                                                                    |                  |                  | 14          |                 |            |            |      |     |
| 19            |                                                                                                    |                  | 2. Cli           | ck oi       | 1 Yes           | to         |            |      |     |
| 20            |                                                                                                    |                  |                  |             | 10100           | 1.0.15     | T          |      |     |
| 21            |                                                                                                    |                  | upload           | LEX         | cel plu         | Igin       | l ext file | e.   |     |
| 22            |                                                                                                    |                  |                  |             |                 |            |            |      |     |
|               |                                                                                                    |                  |                  |             |                 |            |            |      |     |

## Step 6: Browse SMS Excel plugin Text file that is saved earlier >> Select that & click on OPEN

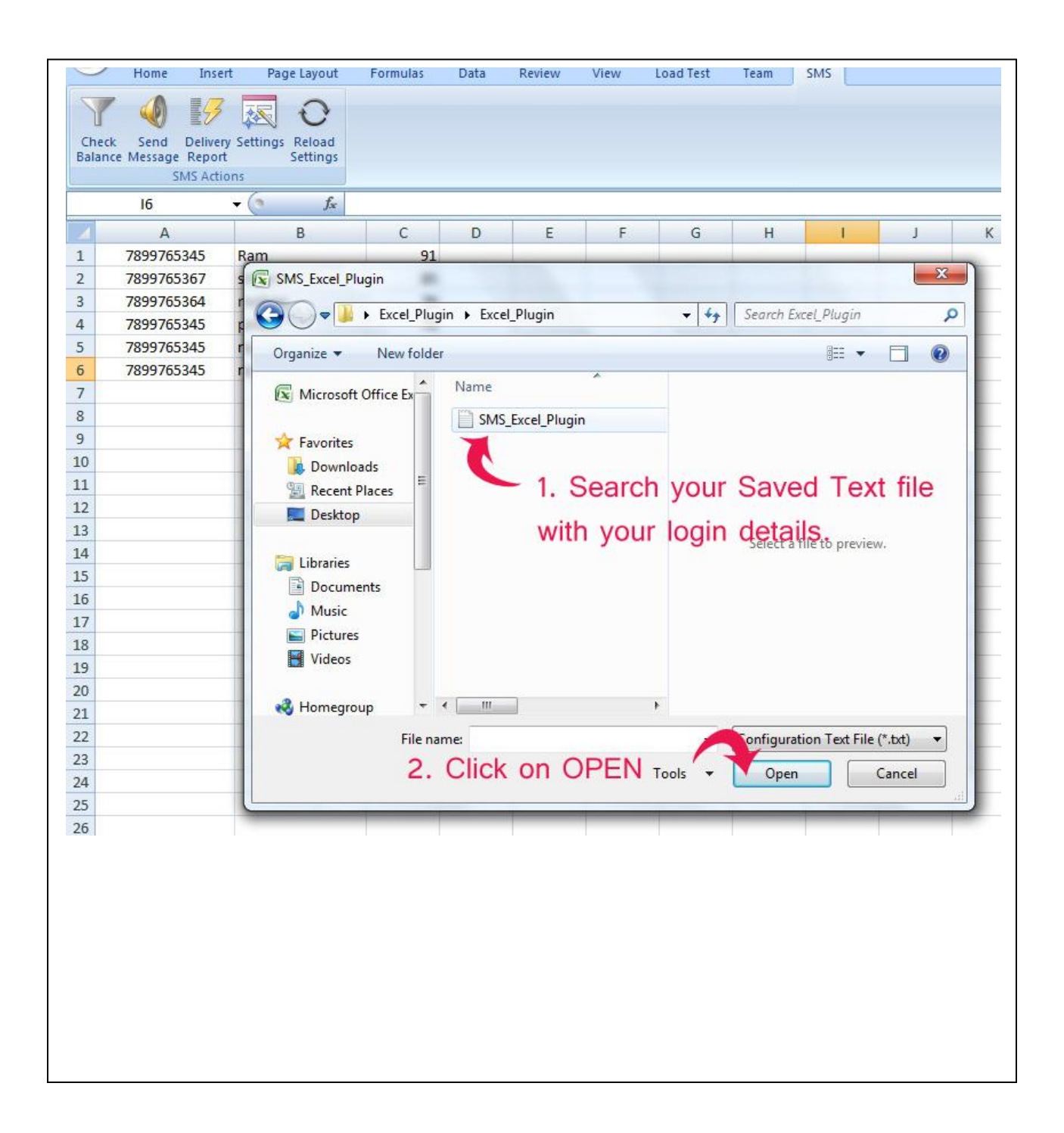

Step 7: Click on check balance to check your sms balance, if balance shows properly, then your plugin is installed properly & connected to sms server.

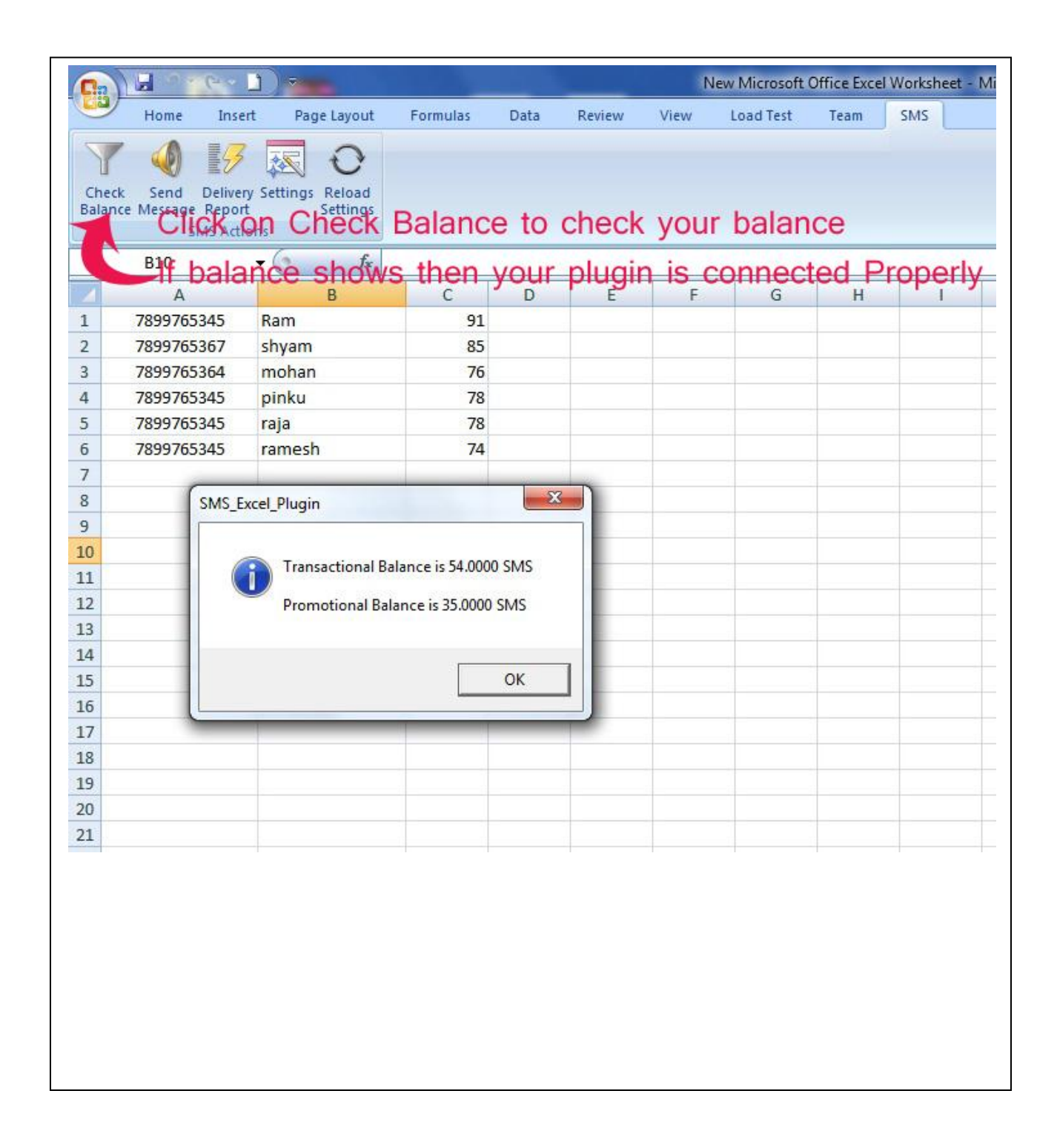

Step 8: To send sms, click on send message & follow all instruction given in fig below:

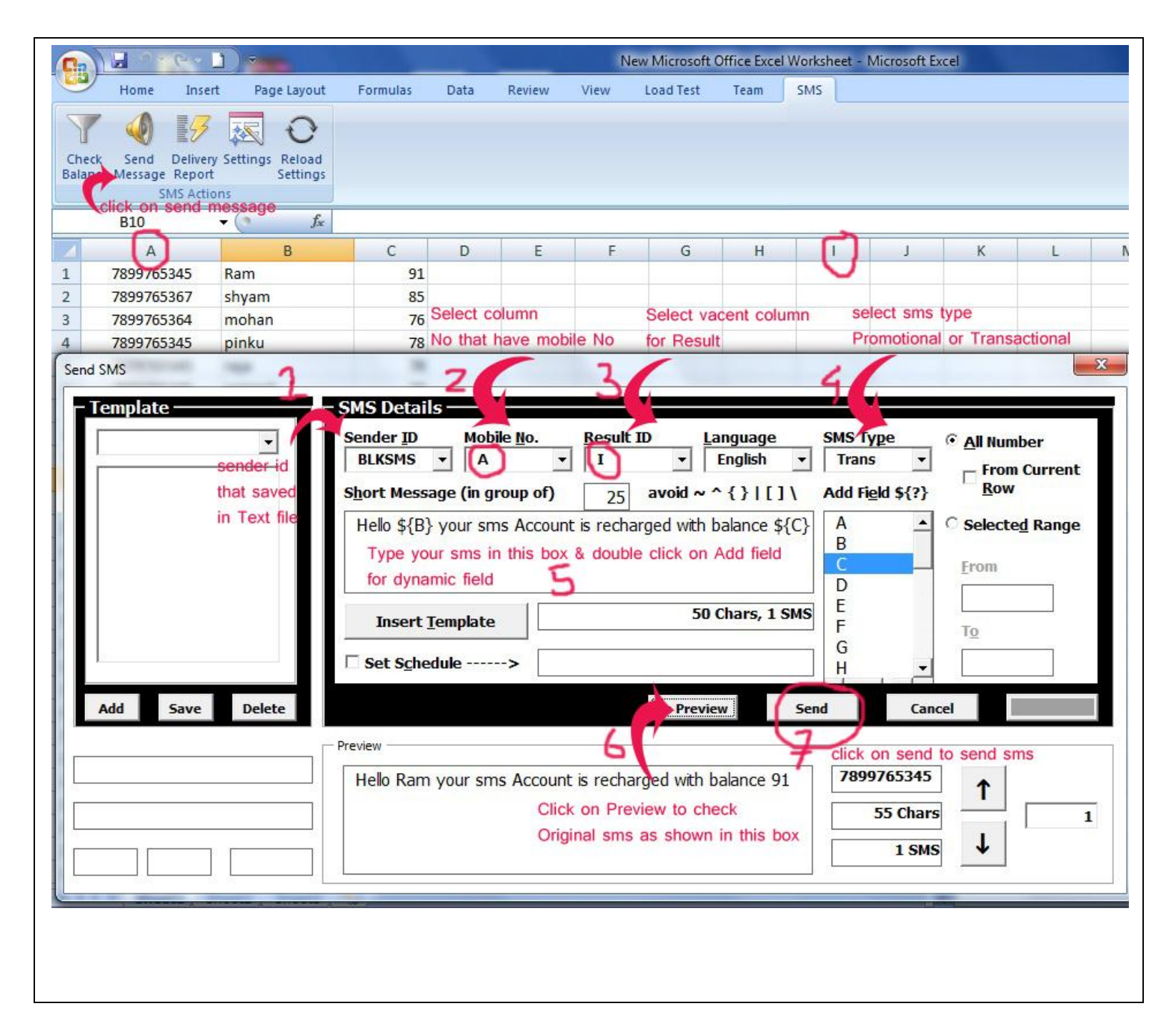

----- END ------